**User Permission Profiles** 

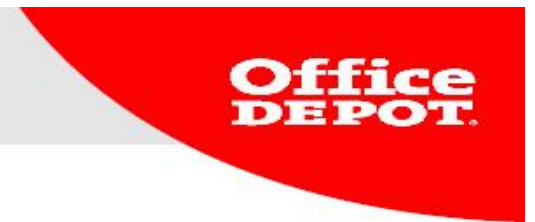

# **User Permission Profiles**

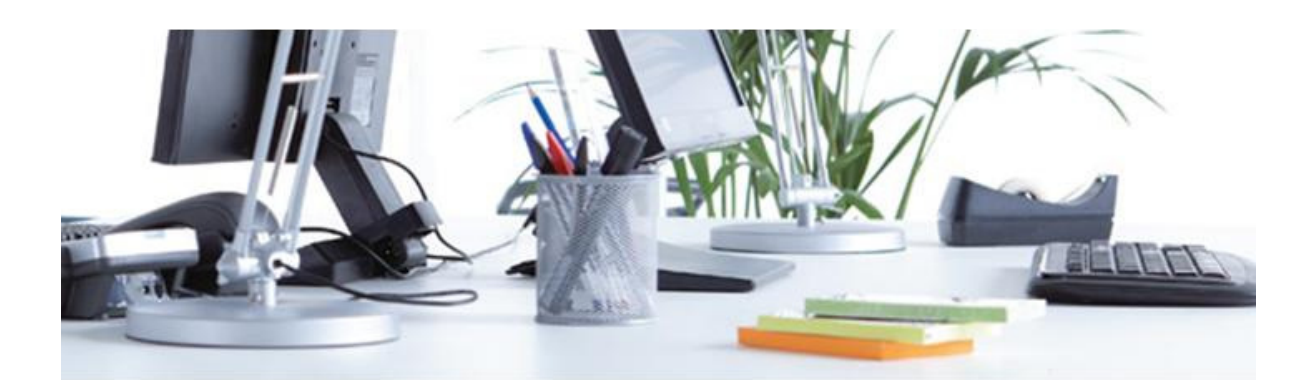

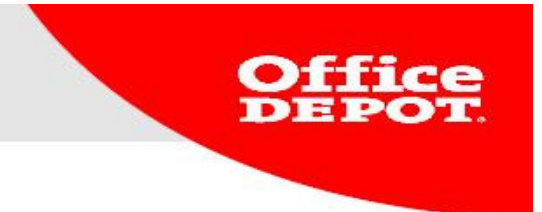

## Goal

• A way to manage your orders and the expenses that go with its approval.

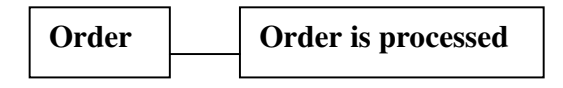

Above you see the normal procedure for processing orders in our system. By setting up an approval phase, the approver decides whether or not an order goes through. In figure 1 the order is approved, in figure 2 the order is cancelled by the approver.

Figure 1

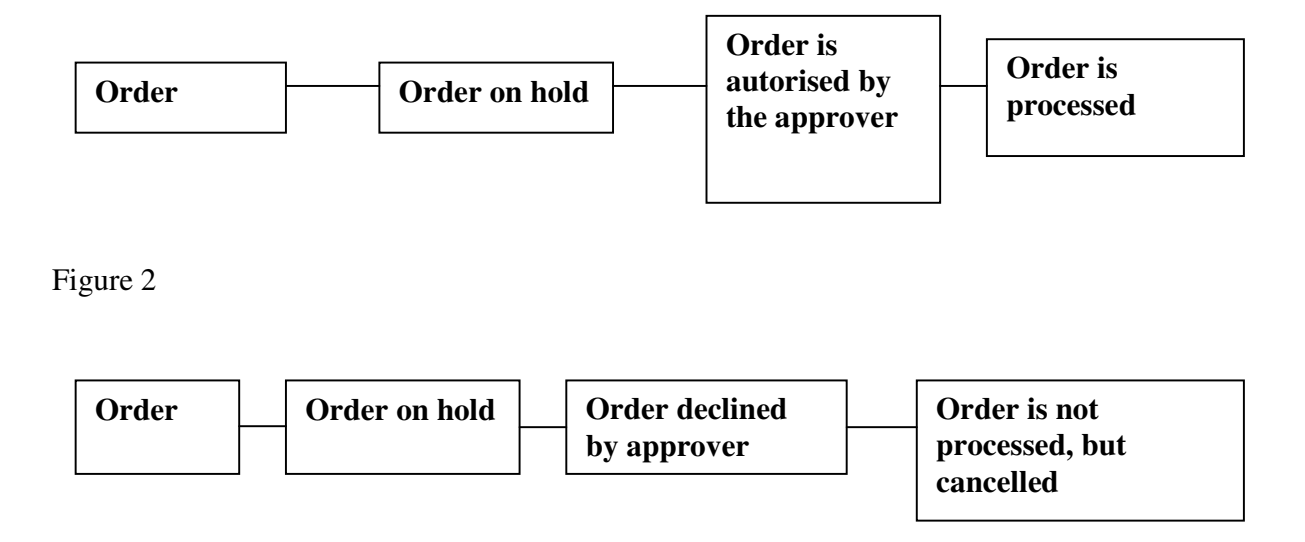

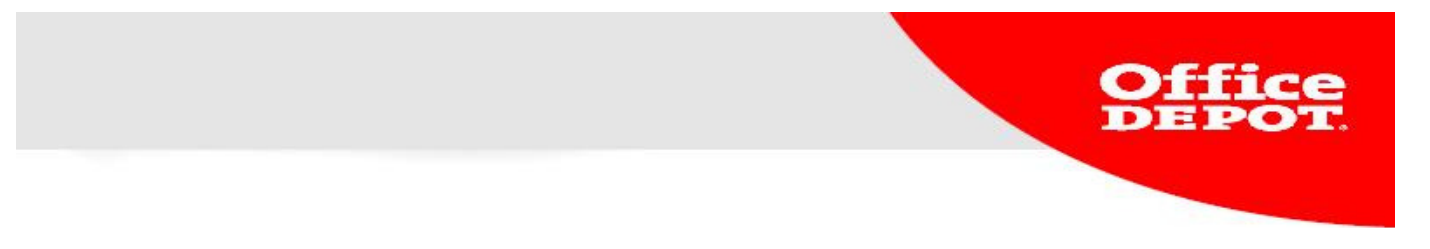

## Set up in ODO

- Only super users can create permission profiles in ODO.
- Permission profiles created in ODO will automatically appear in SAP in the transaction ZBSDDATA Maintain BSD
- 1. Log in as super user
- 2. Go to My Profile  $\rightarrow$  My Profile

| Home                         |                       |                 | Help Page                                            | 077-3265050      | corporate.nl@officedepot.com                                                                     |
|------------------------------|-----------------------|-----------------|------------------------------------------------------|------------------|--------------------------------------------------------------------------------------------------|
| Office DEPOT                 | Order by item Numl    | ber v           | 0 item(s): € 0,00<br>∨ View shopping cart   Checkout | My Shopping List | s   🗸 My Shipto                                                                                  |
|                              |                       |                 | v                                                    | Velcome, OFFICE  | Account Number: 0005572822<br>DEPOT of Office Depot - Logout                                     |
| Facility 🗸                   | Furniture 🗸 🗸         | Office Products | V Technology                                         | $\sim$           | My Profile 🗸 🗸                                                                                   |
| SEARCH                       | GO                    |                 | View All Products A-2                                | Ink & Ton        | Bulletin Board                                                                                   |
| business<br>solutions        | Click here to ch      | eck out ou      | r online catalogue                                   |                  | Order History<br>Order Approvals<br>My Shopping Lists                                            |
| Bulletin Board               |                       |                 |                                                      |                  |                                                                                                  |
| Important Update:            |                       |                 |                                                      | Read More        | My Orders                                                                                        |
| Important Update:            |                       |                 |                                                      | Read More        | <ul> <li>Order History</li> <li>Order Approvals</li> </ul>                                       |
| Customer Section             | Messages Office Depot | Global Sectio   | n                                                    |                  |                                                                                                  |
|                              |                       |                 |                                                      | Edit             | My Tools                                                                                         |
| Last update by: OFFICE DEPOT | Office                | DEPOT           |                                                      |                  | <ul> <li>My Shopping Lists</li> <li>Order by Item number</li> <li>My Account Overview</li> </ul> |
| Welcome!                     | Taking Care o         | f Business      |                                                      |                  |                                                                                                  |
|                              |                       |                 |                                                      | CONTINUE         |                                                                                                  |

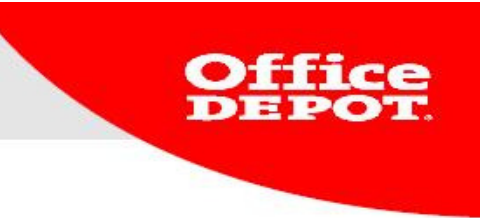

## 3. Go to Manage User Permissions Profiles

| Facility 🗸 🗸                                                                                                    | Furniture 🗸 🗸                                                                          | Office Products 🗸 🗸                    | Technology 🗸 🗸                                                                              | My Profile 🗸 🗸 🗸 🗸           |
|----------------------------------------------------------------------------------------------------|----------------------------------------------------------------------------------------|----------------------------------------|---------------------------------------------------------------------------------------------|------------------------------|
| SEARCH                                                                                                    | GO                                                                                     | Vie                                    | ew All Products A-Z Ink & Ton                                                               | ier   Paper   Bulletin Board |
| Home > My Profile                                                                                                    |                                                                                        |                                        |                                                                                             |                              |
| Manage Accounts                                                                                                    | My Profile                                                                             |                                        |                                                                                             |                              |
| Manage Contacts     Manage Shipto #     Manage Cost Center:     Manage User Groups                                       | Create and store your information<br>Order Tracking                                    | for easy access.                       |                                                                                             |                              |
| Manage User Permissions<br>Profiles     Select a Shopper                                                                 | Search By: Order Nu                                                                    | mber 💌                                 |                                                                                             |                              |
| Manage Users                                                                                                    | From:<br>Order Date Range:                                                             |                                        |                                                                                             |                              |
| Edit Active Users     Active/Inactive Users                                                                              | RESEI                                                                                  | SEARCH ORDERS                          |                                                                                             |                              |
| Workflows                                                                                                    | My Shopping Lists                                                                      |                                        |                                                                                             |                              |
| Order Setting<br>My Account Overview<br>Select Shipto #<br>Select Contacts<br>Select Cost Center:<br>Proxy Approver Info | <ul> <li>How to create and use lists</li> <li>Set up reminders for yourself</li> </ul> | Select an existing list<br>Bestellijst | Create a new list<br>List Name:<br>Comment:<br>Type: © Company-Wide List<br>© Personal List |                              |
| Need Help?<br>• Email Assistance<br>• FAQs                                                                               |                                                                                        |                                        | CREATE LIST                                                                                 |                              |

4. In the overview, click on CREATE A NEW PERMISSION PROFILE

| Facility 🗸 🗸 🗸                                                         | Furniture                            |                            | $\sim$               | Office Pro            | oducts                 | ~                                           | Technology             |                                     | V My                               | Profile                            | ~                             |
|------------------------------------------------------------------------|--------------------------------------|----------------------------|----------------------|-----------------------|------------------------|---------------------------------------------|------------------------|-------------------------------------|------------------------------------|------------------------------------|-------------------------------|
| SEARCH                                                                 |                                      | GO                         |                      |                       |                        | Vie                                         | w All Products         | A-Z In                              | k & Toner                          | Paper   Bulle                      | tin Board                     |
| Home > Account Administration                                          |                                      |                            |                      |                       |                        |                                             |                        |                                     |                                    |                                    |                               |
| Manage Accounts                                                        | Permission                           | s Prot                     | file                 |                       |                        |                                             |                        |                                     |                                    |                                    |                               |
| <ul> <li>Manage Contacts</li> <li>Manage Shipto #</li> </ul>           | CREATE A NEW PE                      | RMISSION                   | PROFIL               | E                     |                        |                                             |                        |                                     |                                    |                                    |                               |
| Manage Cost Center:     Manage User Groups     Manage User Permissions |                                      |                            |                      |                       |                        |                                             |                        |                                     |                                    | Res                                | sult 1 - 8 of 8               |
| Profiles  Select a Shopper                                             | Profile Name                         | Per Unit<br>Price<br>Limit | Per<br>Line<br>Limit | Per<br>Order<br>Limit | Per<br>Period<br>Limit | Non-core<br>products<br>require<br>approval | Minimum<br>Order Value | User may<br>approve<br>orders up to | Approve Ou<br>-of-Catalog<br>Items | t Approve nor<br>-core<br>products | Approve<br>Budget<br>Override |
| Add New Users                                                          | ALLES<br>AUTORISEREN                 | €0,00                      | € 0,00               | € 0,01                | € 0,00                 | False                                       | €0,00                  | € 0,00                              | False                              | False                              | False                         |
| Edit Active Users     Active/Inactive Users                            | ARTIKEL BOVEN 50                     | € 50,00                    | € 0,00               | € 0,00                | €0,00                  | False                                       | € 0,00                 | €0,00                               | False                              | False                              | False                         |
| Workflows                                                              | AUTORISATIE<br>BOVEN 100             | € 0,00                     | € 0,00               | € 100,00              | € 0,00                 | False                                       | €0,00                  | € 0,00                              | False                              | False                              | False                         |
| Order Setting                                                          | AUTORISATIE<br>BUITEN<br>ASSORTIMENT | €0,00                      | € 0,00               | €0,00                 | €0,00                  | False                                       | €0,00                  | €0,00                               | True                               | False                              | False                         |
| Select Shipto #     Select Contacts                                    | AUTORISATIE<br>BUITEN NETTOLIJST     | € 0,00                     | € 0,00               | € 0,00                | € 0,00                 | True                                        | €0,00                  | € 0,00                              | False                              | False                              | False                         |
| <ul> <li>Select Cost Center:</li> <li>Proxy Approver Info</li> </ul>   | AUTORISATOR1                         | €0,00                      | € 0,00               | € 0,01                | €0,00                  | False                                       | €0,00                  | € 0,00                              | False                              | False                              | False                         |
| r roxy Approver and                                                    | AUTORISATOR2                         | €0,00                      | € 0,00               | €0,00                 | €0,00                  | False                                       | €0,00                  | €0,02                               | False                              | False                              | False                         |
| Need Help?                                                             | PER ORDERREGEL<br>100                | €0,00                      | € 0,00               | € 100,00              | € 0,00                 | False                                       | €0,00                  | €0,00                               | False                              | False                              | False                         |
| <ul><li>Email Assistance</li><li>FAQs</li></ul>                        | Return to Account (                  | enter                      |                      |                       |                        |                                             |                        |                                     |                                    |                                    | Þ                             |

- Enter the amounts and choose the settings you want.
   After doing this, click on ADD to save the profile.

Home > Account Administration

| Manage Accounts                                                                                                    | Create Profile                                                          |  |
|----------------------------------------------------------------------------------------------------|-------------------------------------------------------------------------|--|
| <ul> <li>Manage Contacts</li> <li>Manage Shipto #</li> <li>Manage Purchase Order No.:</li> <li>Manage Cost Center:</li> <li>Manage User Permissions<br/>Profiles</li> </ul> | * Profile Name                                                          |  |
| Manage Users                                                                                                    | Order Limit                                                             |  |
| <ul> <li>Add New Users</li> <li>Edit Active Users</li> <li>Active/Inactive Users</li> <li>Workflows</li> </ul>                                                              | Add<br>• Required Information                                           |  |
| Order Setting                                                                                                    | Per Order Limit     Per Unit Price Limit                                |  |
| <ul> <li>My Account Overview</li> <li>Select Shipto #</li> </ul>                                                                                                    | + Per Line Limit                                                        |  |
| Select Contacts     Select Purchase Order No.:                                                                                                    | • Per Period Limit                                                      |  |
| <ul> <li>Select Cost Center:</li> <li>Proxy Approver Info</li> </ul>                                                                                                    | • Minimum Order Value                                                   |  |
| Need Help?                                                                                                    | Place any order containing non-contracts<br>items on hold for approval. |  |
| <ul> <li>Email Assistance</li> <li>EAOs</li> </ul>                                                                                                    |                                                                         |  |
|                                                                                                    | Approval Limit                                                          |  |
|                                                                                                    |                                                                         |  |
|                                                                                                    | + User may approve orders up to                                         |  |
|                                                                                                    | User may approve orders that exceed<br>budget limits                    |  |
|                                                                                                    | User may approve orders containing<br>custom-catalog restricted SKUs    |  |
|                                                                                                    | User may approve orders containing non-<br>contract SKUs                |  |
| r                                                                                                    |                                                                         |  |

Return to Account Center Back to Manage Profile

**Office DEPOT** 

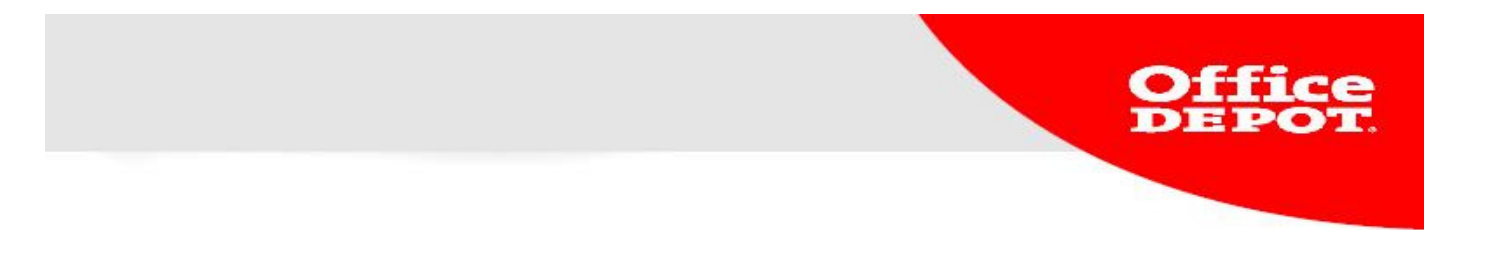

#### Link Permission Profile To a User.

After creating a permission profile you can immediately link it to a user in ODO. This requires the following steps:

1. Go to Edit Active Users

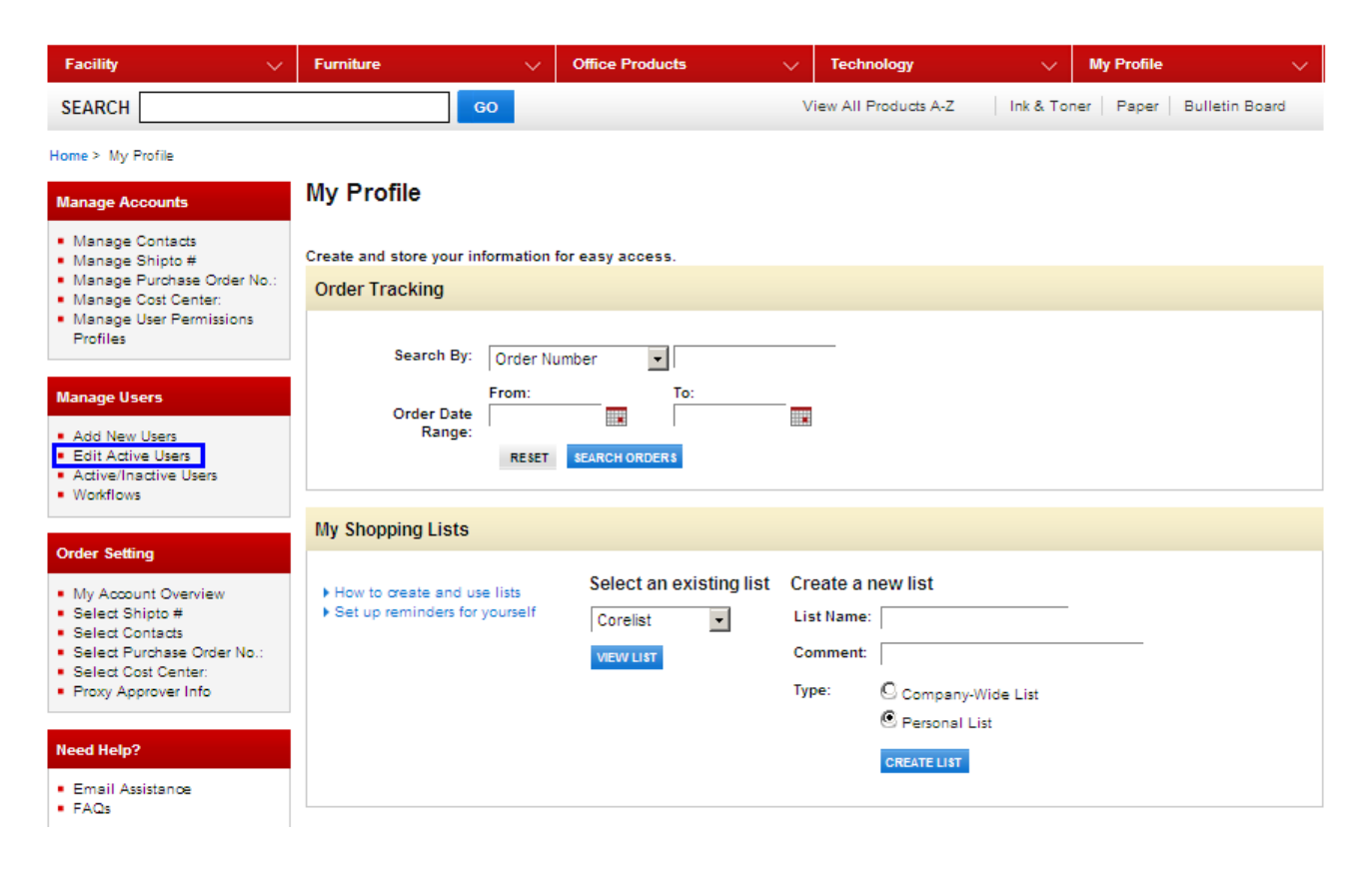

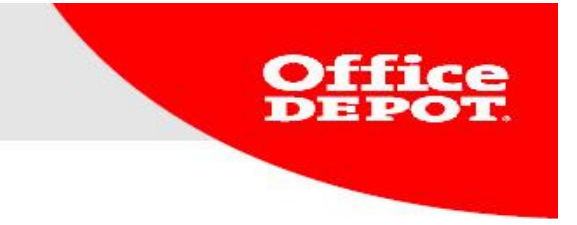

2. Select the user you want to link the permission profile to.

| Home > Edit Active Users                                                                                                    |                                                                                                    |                  |                   |                    |  |
|----------------------------------------------------------------------------------------------------|----------------------------------------------------------------------------------------------------|------------------|-------------------|--------------------|--|
| Manage Accounts                                                                                                    | Edit Active Users                                                                                  |                  |                   |                    |  |
| Manage Contacts     Manage Shipto #     Manage Purchase Order No.:     Manage Cost Center:     Manage User Permissions     Profiles | Select a User                                                                                      |                  |                   |                    |  |
|                                                                                                    | Type the first few characters of a user name or login and click "Search" for a list of Valid Users |                  |                   |                    |  |
| Manage Users                                                                                                    |                                                                                                    |                  |                   |                    |  |
| <ul> <li>Add New Users</li> <li>Edit Active Users</li> </ul>                                                                        | Result 111 - 115 of 115                                                                            |                  | First 《Prev   Pag | je: 7 8 9 10 11 12 |  |
| <ul> <li>Active/Inactive Users</li> <li>Workflows</li> </ul>                                                                        | User Id                                                                                            | User             | Active            | Super User         |  |
| - Workhons                                                                                                    | Test-officedepot                                                                                   | TEST ACCOUNT     | Yes               | No                 |  |
| Order Setting                                                                                                    | emailtest                                                                                          | A B              | Yes               | Yes                |  |
|                                                                                                    | besteller-1                                                                                        | TEST BESTELLER   | Yes               | No                 |  |
| <ul> <li>My Account Overview</li> <li>Select Shipto #</li> </ul>                                                                    | goedkeurder                                                                                        | TEST GOEDKEURDER | Yes               | Yes                |  |
| <ul> <li>Select Contacts</li> </ul>                                                                                                 | goedkeurder-1                                                                                      | TEST GOEDKEURDER | Yes               | Yes                |  |
| <ul> <li>Select Purchase Order No.:</li> <li>Select Cost Center:</li> <li>Proxy Approver Info</li> </ul>                            | CANCEL                                                                                             |                  |                   |                    |  |

- Email Assistance
  FAQs

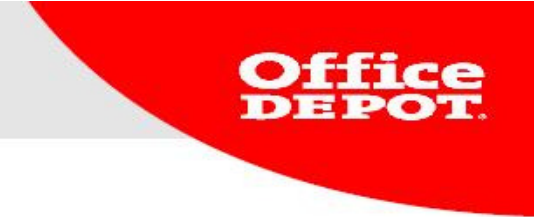

## 3. Open Workflows/Approvals and click EDIT.

| Manage Accounts                                                                                                    | Account Administratio                                                                      | n                                                  |                                                                                       |      |
|----------------------------------------------------------------------------------------------------|--------------------------------------------------------------------------------------------|----------------------------------------------------|---------------------------------------------------------------------------------------|------|
| Manage Contacts     Manage Shipto #     Manage Burchase Order No :                                                                                                    | User Id: emailtest                                                                         |                                                    |                                                                                       |      |
| Manage Cost Center:     Manage User Permissions     Profiles                                                                                                    | Account Settings<br>Manage this user's contact<br>information, subscriptions and<br>logins | A B<br>000-0000000<br>EBUSINESS NL@OFFICEDEPOT.COM | Subscriptions & Settings<br>Email Preferences<br>Subscriptions<br>Login Settings      |      |
| Manage Users                                                                                                    |                                                                                            |                                                    |                                                                                       |      |
| <ul> <li>Add New Users</li> <li>Edit Active Users</li> </ul>                                                                                                    |                                                                                            | EDIT CONTACT INFORMATION                           |                                                                                       |      |
| <ul> <li>Active/Inactive Users</li> <li>Workflows</li> </ul>                                                                                                    | Accounting Fields                                                                          | View Đ                                             |                                                                                       |      |
| Order Setting                                                                                                    |                                                                                            |                                                    |                                                                                       |      |
| <ul> <li>My Account Overview</li> <li>Select Shipto #</li> <li>Select Contacts</li> <li>Select Purchase Order No.:</li> <li>Select Cost Center:</li> <li>Proxy Approver Info</li> </ul> | Permissions                                                                                | View 🗨 🕴                                           | Norkflows/Approvals<br>Permissions Profile:<br>Bingle Approver:<br>Norkflow Template: | View |
| Need Help?                                                                                                    |                                                                                            | F                                                  | Proxy Approver Info                                                                   |      |
| <ul> <li>Email Assistance</li> <li>FAQs</li> </ul>                                                                                                    | ]                                                                                          | ,                                                  | roxy is currently inactive                                                            |      |
|                                                                                                    | Custom Catalogues (optional                                                                | l) View 🖿                                          |                                                                                       |      |
|                                                                                                    | User Group Info                                                                            | View 🕈                                             |                                                                                       |      |
|                                                                                                    | Associations                                                                               | View 🕑                                             |                                                                                       |      |

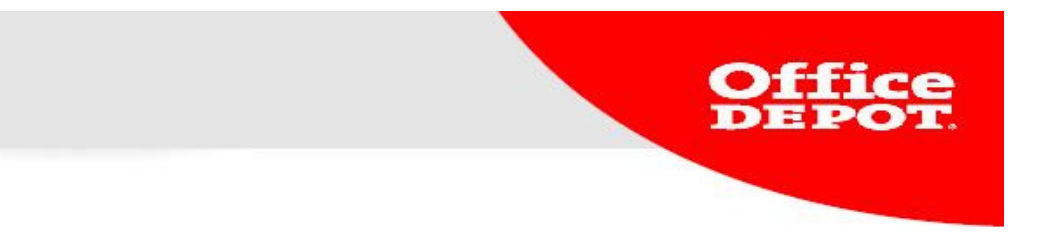

4. Choose a permission profile and click **Search** to select an approver.

### Update Workflows/Approvals information

| Permissions Profile:       | No Spending Limit |        |                              |
|----------------------------|-------------------|--------|------------------------------|
| Enter a Workflow Template. |                   | Search | What is a Workflow Template? |
| OR                         |                   |        |                              |
| Single Approver:           |                   | Search | Assign a Single Approver     |

5. Select the approver you want to link from the list. In the column **super user** you can verify whether the approver is a super user. With respect to standard permission profiles, the approver has to be a super user.

## **Edit Active Users**

| Select a User                                                |                                 |                                   |                           |
|--------------------------------------------------------------|---------------------------------|-----------------------------------|---------------------------|
| Type the first few characters of a u<br>Search By: User Id 💌 | user name or login and click "S | Search" for a list of Valid Users |                           |
| Result 111 - 115 of 115                                      |                                 | First K Pr                        | ev   Page: 7 8 9 10 11 12 |
| User Id                                                      | User                            | Active                            | Super User                |
| Test-officedepot                                             | TEST ACCOUNT                    | Yes                               | No                        |
| emailtest                                                    | A B                             | Yes                               | Yes                       |
| besteller-1                                                  | TEST BESTELLER                  | Yes                               | No                        |
| goedkeurder                                                  | TEST GOEDKEURDER                | Yes                               | Yes                       |
| goedkeurder-1                                                | TEST GOEDKEURDER                | Yes                               | Yes                       |

CANCEL

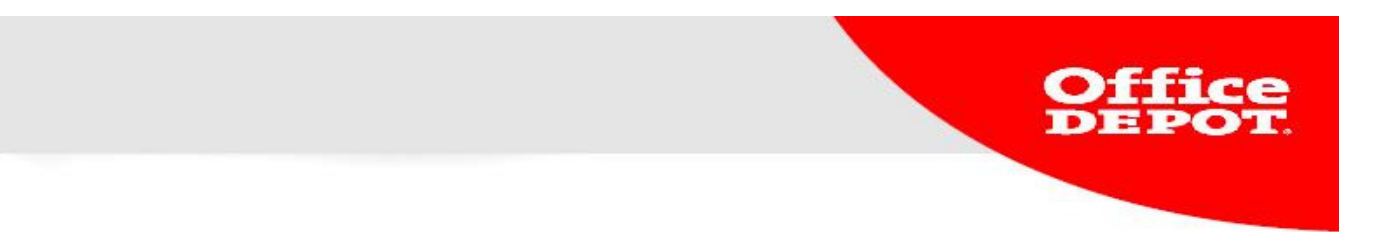

6. When the approver and the permission profile are chosen, click on the **UPDATE** button to save the change.

## Update Workflows/Approvals information

| User Permissions (optional)                        |                   |            |                              |
|----------------------------------------------------|-------------------|------------|------------------------------|
| Permissions Profile:<br>Enter a Workflow Template. | ALLES AUTORISEREN | Search     | What is a Workflow Template? |
| OR<br>Single Approver:                             | goedkeurder       | <br>Search | Assign a Single Approver     |
|                                                    |                   |            |                              |

CANCEL

UPDATE

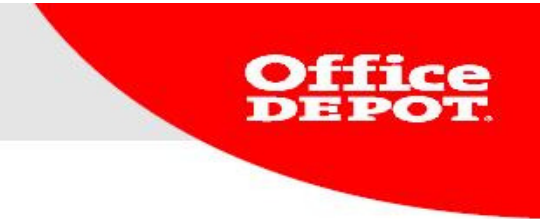

7. The overview of the user will show the changes. You can see the approver and approval profile.

## Account Administration

| User Id: emailtest                                                                         |                                                    |                                                                                                    |      |
|--------------------------------------------------------------------------------------------|----------------------------------------------------|----------------------------------------------------------------------------------------------------|------|
| Account Settings<br>Manage this user's contact<br>information, subscriptions and<br>logins | A B<br>000-0000000<br>EBUSINESS.NL@OFFICEDEPOT.COM | Subscriptions & Settings<br>Email Preferences<br>Subscriptions<br>Login Settings                                                                                     |      |
| Accounting Fields                                                                          | View 🕈                                             |                                                                                                    |      |
| Permissions                                                                                | View                                               | Workflows/Approvals Permissions Profile: ALLES AUTORISEREN Single Approver: goedkeurder Workflow Template: EDIT Proxy Approver Info Proxy is currently Inactive EDIT | View |

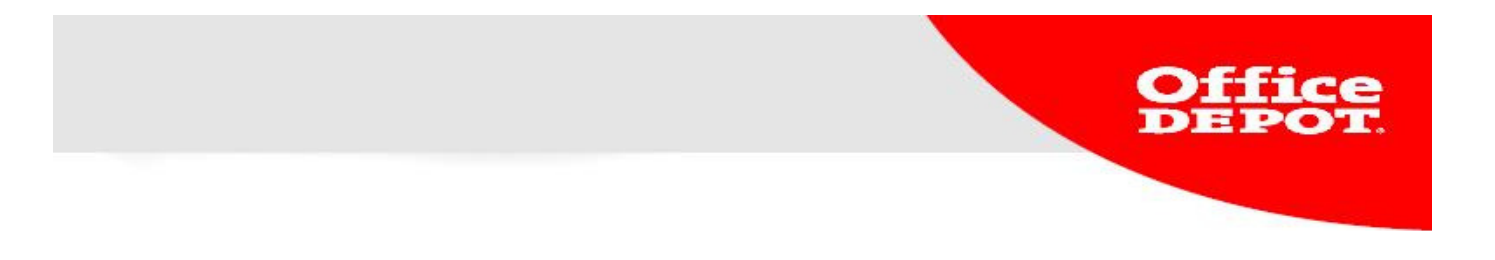

#### **Results in ODO**

1. When the shopper enters an order and goes to the check-out page, a message will appear informing the user that the order has been presented for approval.

## Checkout

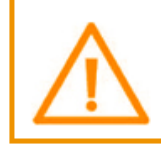

Please Note Your order will now be sent for approval for the following reasons: Autorisatieprofiel: all orders have to be approved by the Superuser

Click Edit to make changes to your existing information.

2. The button to finalize your order will automatically change to a button to forward it for approval.

Back to shopping cart

SAVE FOR LATER PUT ORDER ON HOLD SEND FOR APPROVAL

3. An overview of the order shows the order number. The user will also be informed that the order has been forwarded for approval.

#### Thank you for your order!

Please print this page for your records.

Print This Page

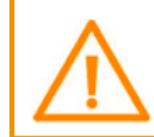

Please Note

Your order will now be sent for approval for the following reasons: Autorisatieprofiel: all orders have to be approved by the Superuser

Your ordernumber: 3203274519 Estimated delivery date: 29/07/13 View Order Details

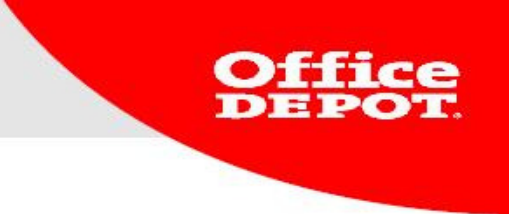

#### Office DEPOT. Taking Care of Butimest

| Workflow Status                                   |                                  |                    |                  | Details:         |                         |         |          |
|---------------------------------------------------|----------------------------------|--------------------|------------------|------------------|-------------------------|---------|----------|
| Submitted by:                                     | REGULAR USE                      | R on 7/26/13       |                  | Details.         |                         |         |          |
| Pending release by:                               | MEGA USER                        |                    |                  |                  |                         |         |          |
| Comments for the order                            | r:                               |                    |                  |                  |                         |         |          |
| Order number:                                     | 3203274519                       |                    |                  | llcornamo:       |                         | =p      |          |
| Order date:                                       | 7/26/13                          |                    |                  | Customer number: | 0005641652              |         |          |
|                                                   | ,,20,20                          |                    |                  | Purchase Order:  | 00000 12002             |         |          |
|                                                   |                                  |                    |                  | Contact:         | REGULAR USE             | ER      |          |
| Status:                                           | Held for Approval:               |                    |                  | Cost center:     |                         |         |          |
|                                                   | Autorisatieprofiel: all orders h | ave to be approved | by the Superuser | Comments:        |                         |         |          |
| eliver to:                                        |                                  |                    |                  | connicito.       |                         |         |          |
| Office Depot                                      |                                  |                    |                  |                  |                         |         |          |
| Demo Account<br>E-commerce                        |                                  |                    |                  |                  |                         |         |          |
| Columbusweg 33                                    |                                  |                    |                  |                  |                         |         |          |
| /ENLO,5928 LA                                     |                                  |                    |                  |                  |                         |         |          |
| 0773238959                                        |                                  |                    |                  |                  |                         |         |          |
|                                                   |                                  |                    |                  |                  |                         |         |          |
| Product                                           |                                  |                    | Order-           | the land and an  | the last of a           |         | Extended |
| number <sup>P</sup>                               | rouuci description               |                    | Quantity         | Unit price       | Unit Of It              | leasure | Price    |
| 5468481 P                                         | PK6 LOWNOISETAPE BRUIN SCOTCH    | 50MMX66M           | 1                | €                | PA                      | к       | €        |
|                                                   |                                  |                    |                  |                  |                         |         |          |
| Legend:                                           |                                  |                    |                  |                  | Subtotal:<br>Additional |         |          |
| Order quantityOriginal o                          | ordered quantity                 |                    |                  |                  | charges:                |         |          |
| UOM:Unit of Measure<br>Sales Unit:Price per indiv | vidual unit                      |                    |                  |                  | VAT:                    |         |          |
| DeliveryDate:Expected                             | delivery date                    |                    |                  |                  | Total:                  |         |          |
| *:Indicates multiple deliv                        | veries                           |                    |                  |                  | Total.                  | e       |          |
| FotalPrice:Ordered Qua                            | ntity x Unit Price               |                    |                  | Pavme            | nt type:Account B       | illina  |          |
| Please click the "Pele                            | ase Order" button or the         |                    |                  | , aj inci        |                         | 2       |          |
| "Disapprove/Modify"                               | button                           |                    |                  |                  |                         |         |          |
| You will be asked to e                            | enter your user ID and password  | 1 in               |                  |                  |                         |         |          |
| order to release the o                            | order.                           |                    |                  |                  |                         |         |          |
| RELEASE ORDER Disappr                             | rove/Modify)                     |                    |                  |                  |                         |         |          |
|                                                   |                                  |                    |                  |                  |                         |         |          |

4. If set, the shopper and approver will receive a confirmation e-mail concerning the order. The status of the order is pending approval. Together with this status it is explained why the order has been presented for approval. If the approver has saved his login data in his cookies, he can authorize by means of the approval e-mail.

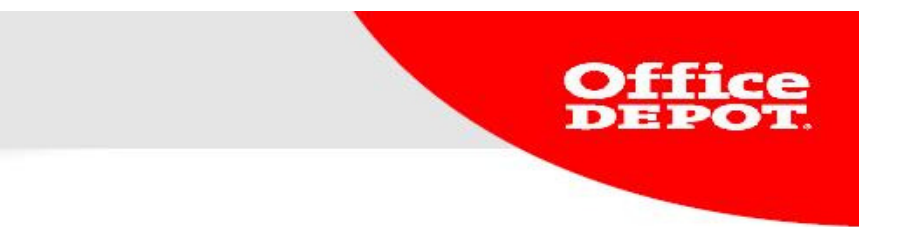

5. If the authorizer did not save his login data, the possibility exists to login to ODO and approve the order by means of **Order Approvals**.

|                           |                      |                                    | Welco                 | me, OFFICE DE | Account Number: 0005572822<br>POT of Office Depot - Logout                                       |
|---------------------------|----------------------|------------------------------------|-----------------------|---------------|--------------------------------------------------------------------------------------------------|
| Facility 🗸 🗸              | Furniture            | ✓ Office Products                  | V Technology          | ~             | My Profile V                                                                                     |
| SEARCH                    | G                    |                                    | View All Products A-Z | Ink & Tor     | Bulletin Board                                                                                   |
| business<br>solutions     | Click here           | to check out our                   | online catalogue      |               | Order History<br>Order Approvals<br>My Shopping Lists                                            |
| Bulletin Board            |                      |                                    |                       |               |                                                                                                  |
| Important Update:         |                      |                                    |                       | Read More     | My Orders                                                                                        |
| Important Update:         |                      |                                    |                       | Read More     | <ul><li>Order History</li><li>Order Approvals</li></ul>                                          |
| Customer Section          | Messages Office Depo | t Global Section                   |                       |               |                                                                                                  |
|                           |                      |                                    |                       | Edit          | My Tools                                                                                         |
| Last update by: OFFICE DE | POT<br>Offi          | CE DEPOT.<br>King Care of Business |                       |               | <ul> <li>My Shopping Lists</li> <li>Order by Item number</li> <li>My Account Overview</li> </ul> |
| Welcome!                  |                      |                                    |                       |               |                                                                                                  |
|                           |                      |                                    |                       | CONTINUE      |                                                                                                  |

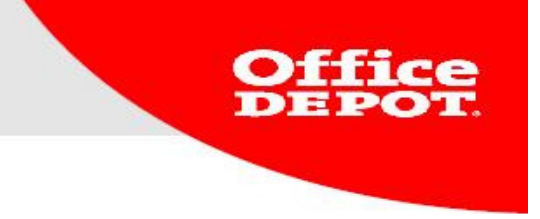

6. As soon as the order is approved or rejected, the shopper will receive another confirmation.

#### Orders

Trouble finding your order? Try searching by using one of the methods below.

|                                                                                                   |                     | Need Help?                           |  |  |  |  |  |  |
|---------------------------------------------------------------------------------------------------|---------------------|--------------------------------------|--|--|--|--|--|--|
| Find Your Order Search                                                                            | By: Order Number    | <ul> <li>Email Assistance</li> </ul> |  |  |  |  |  |  |
| by selecting a date range                                                                         | From: To:           | • FAQs                               |  |  |  |  |  |  |
| Order Date Rar                                                                                    | nge:                |                                      |  |  |  |  |  |  |
|                                                                                                   | RESET SEARCH ORDERS |                                      |  |  |  |  |  |  |
|                                                                                                   |                     |                                      |  |  |  |  |  |  |
| Order from 26/06/13 to 26/07/13                                                                   |                     |                                      |  |  |  |  |  |  |
| Click an order number to see the details of your order, or to view delivery tracking information. |                     |                                      |  |  |  |  |  |  |
| Held Orders                                                                                       |                     |                                      |  |  |  |  |  |  |

#### Result 1 - 3 of 3

| Deselect a | II Account # | Order Number | Subtotal excl. VA | Total incl. VAT | Order Date | Cost Center  | Status            | Contact      | Туре    | Approver: |
|------------|--------------|--------------|-------------------|-----------------|------------|--------------|-------------------|--------------|---------|-----------|
|            | 0005641652   | 3203274519   |                   |                 | 26/07/13   |              | Held for Approval | REGULAR USER | BSD net | Mega-user |
|            | 0005641652   | 3203272223   |                   |                 | 19/07/13   |              | Cancelled         | REGULAR USER | BSD net | Mega-user |
|            | 0005641655   | 3203270582   |                   |                 | 19/07/13   | KOSTENPLAATS | Cancelled         | REGULAR USER | BSD net |           |

RELEASE SELECTED Cancel Selected

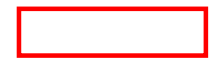